# Dežurna služba ob SOBOTAH med 8.00 in 14.00 uro

Dežurna služba se bo odvijala od vključno 22.12.2018 do vključno 30.3.2019 in sicer ob sobotah med 8.00 in 14.00 uro. Dežurna služba se izvaja na telefonski številki podjetja in sicer na 04/27-91-200 in 059 335 550. Dežurstvo je dostopno vsem pogodbenim strankam ter strankam v garancijskem roku. Pogoj za pomoč uporabniku v času dežurstva je sledeč: VSI RAČUNI, ki so zapadli v valuto, MORAJO BITI PLAČANI. Fizični obiski so v času dežurstva izključeni, torej je pomoč možna preko telefona ali preko interneta.

## Boni po 31.12.2018

Zaradi neenotne urejenosti darilnih bonov (kuponov) v EU, bo za bone, **ki bodo izdani po 31.12.2018** veljala nova ureditev. Objavljeno v Uradnem listu RS, št. 77, 30.11.2018.

Obstajata dva tipa bona:

**Enonamenski bon** – ob njegovi izdaji je znan kraj dobave blaga/opravljanje storitev, kot tudi DDV, ki ga je potrebno plačati za navedeno blago/storitev.

**Večnamenski bon** – ob njegovi izdaji ni znan kraj dobave blaga/storitev (več maloprodajnih enot,...), kot tudi ni znan DDV (stopnja), ki ga je potrebno plačati za navedeno blago/storitev. Dejanska izročitev blaga ali dejansko opravljanje storitev v zameno za večnamenski bon, ki ga dobavitelj sprejme kot plačilo, je predmet DDV.

V programih Vasco, kjer vodite bone, smo že do sedaj svetovali tak način dela, saj so definicije glede dela z boni obstajale že do sedaj. Tako svetujemo, da preverite, če imate svoje enostavne bone nastavljene v šifrantu artiklov na DDV=22% ali 9,5%, večnamenske pa na DDV=0%. Ali jih vodite kot storitev ali s kartico (zalogo), je vaša izbira. Ob sprejemanju bona pa svetujemo, da se na račun vnese minus postavka z bonom, morebitna razlika v plačilu, ki jo bo kupec poravnal z gotovino/kartico pa v način plačila (F10). Tako bo DDV pravilno obračunan in tudi promet pravilno prikazan.

## Seminar za inventuro v Fakturiranju

Nudimo vam možnost udeležbe na **seminarju na temo inventure v programu Fakturiranje**. Seminar bo zajemal celoten postopek od priprave na inventuro, potek popisa ali ročno ali s pomočjo čitalca, vnos inventure v program, ugotovitev in izpis inventurnih razlik ter knjiženje inventurnih razlik. **Seminar se bo izvajal individualno za posamezno stranko**, torej bo na enem seminarju prisotna samo ena stranka oziroma večje število predstavnikov enega podjetja. **Cena seminarja za eno podjetje ne glede na število prisotnih predstavnikov je 50,00 eur + ddv.** Na seminarju se bo operiralo s podatki trenutno prisotne stranke, tako da bo prikaz dela identičen, kot potem pri dejanski inventuri. Podatke lahko k nam pošljete preko menuja 8.E. ali jih prinesete s seboj na prenosnem mediju. Seminarji se bodo odvijali v učilnici na sedežu podjetja Vasco d.o.o.. **Seminar za eno stranko lahko traja največ dve uri**. Za prijavo na seminar se prijavite preko e-pošte na naslov <u>info@vasco.si</u> ali telefonsko na 04 2791 200 oz. 059 335 550. Plačilo se izvede pred udeležbo na seminarju na podlagi izdanega predračuna.

## Izplačilo poslovne uspešnosti (13. Plača, Božičnica, ...)

Na podlagi 12. točke prvega odstavka 44. člena ZDoh-2 se del plače za poslovno uspešnost **izvzema iz davčne osnove** dohodka iz delovnega razmerja **do višine 100% zadnje znane povprečne mesečne plače zaposlenih v Sloveniji**. Gre za izplačilo za poslovno uspešnost, ki je po zakonu, ki ureja delovna razmerja opredeljeno kot sestavni del plače (trinajsta plača, božičnica, novoletna nagrada).

Izplačilo nagrade za poslovno uspešnost ima nekaj pogojev:

- Pred izplačilom nagrade je treba sprejeti interne akte.
- Plačilo je lahko le enkrat letno, ni pa nujno, da v tem času preteče 12 mesecev.
- Za davčno ugodnejšo obravnavo dela plače za poslovno uspešnost ni nujno, da se vsem delavcem, ki so upravičeni do tega dela plače po splošnem aktu delodajalca ali po kolektivni pogodbi, izplača del plače za poslovno uspešnost v enaki višini zneska. Zakonska zahteva je, da so merila in kriteriji določeni enotno za vse delavce.
- Izplačila nagrad so lahko višja, a je iz dohodnine izvzet le del do 100% povprečne bruto plače v RS.

#### Večina uporabnikov Vas že ima odprt ustrezen VP za izplačilo poslovne uspešnosti.

Če ustreznega VP-ja še nimate na voljo, si ga uredite preko menija **5.E.1 Čarodej za izplačila nad Uredbo** in sicer opcija:

- »V« Del plače za poslovno uspešnost (Šifra dohodka: 1151 Del plače za poslovno uspešnost, nad zneskom določenim v 44. členu ZDoh-2). (v našem primeru nam je program dodelil VP 275)
- »W« Del plače za poslovno uspešnosť (prispevki) (Šifra dohodka: 1152 Del plače za poslovno uspešnosť v znesku, ki se ne všteva v davčno osnovo). (v našem primeru nam je program dodelil VP 276)

Ko odprete **meni 5.E.1** označite opcijo **»V**« za znesek nad Uredbo **ali »W**« **za znesek do Uredbe** oziroma če boste imeli izplačilo »do in nad Uredbo«, odprete dva nova VP-ja, torej čarodeja poženete dvakrat. Program vam samodejno izbere ustrezen VP, ponudi naziv VP-ja, torej načeloma samo potrdite izbor z gumbom »F9«.

# Trenutno zadnja znana bruto povprečna plača v RS je za avgust 2018 in sicer v višini 1.669,51 EUR kar pomeni, da znaša neobdavčeni del poslovne uspešnosti 1.669,51 EUR.

Če imamo **izplačilo tudi nad Uredbo**, je potrebno urediti še nastavitve na gumbu **»F4 Posebnosti« v meniju 1.3 Obračunavanje**. Za izplačilo do Uredbe ni potrebna nobena dodatna nastavitev na gumbu »F4 Posebnosti«.

V meniju 1.3 Obračunavanje na gumbu »F4 Posebnosti« nastavimo:

- pri "Formula za znesek" vpišete B275 ali če formula že obstaja, k formuli na koncu dodamo +B275

- pri formuli "Formula-dohodki brez prisp." pustimo formulo tako kot je oz. se te vrstice tako ali tako ne da popravljati

- pri "Na koliko mesecev" nastavimo na 12

pri "Prištejem plačo ki je ažurirana dne (1)": v primeru da je poslovna uspešnost izplačana skupaj s plačo (imamo samo en skupen obračun), tega datuma ne vnesemo. Če pa je izplačilo poslovne uspešnosti posebej (imamo dva ločena obračuna, ni pomembno če gre za dejansko izplačilo na isti datum), tu vnesemo datum shranitve/ažuriranja zadnje plače.
pri "Če ni osnove ..." priporočamo opcijo »Davek računam po minimalni stopnji (16%)«

Te nastavitve shranimo, nastavimo še ostale podatke za Obračun (mesec.leto, ...) in shranimo nastavljeno preko gumba »F8 Shranitev«. V meniju 1.2 vnesemo ustrezen VP in bruto znesek nagrade. Če imate veliko zaposlencev in bodo vsi dobili enak bruto znesek nagrade, si lahko pomagate z menijem 1.1.2 Vnos določenega VP za vse delavce. Na koncu sledi še Obračunavanje v meniju 1.3, kontrola vsega skupaj, oddaja obrazcev na eDavke ter Ajpes, kreiranje plačilnih nalogov ter knjiženje v Glavno knjigo.

Privzeta nastavitev poročanja izplačila Dela plače iz poslovne uspešnosti na iREK obrazcu je sledeča. Pod polje »A062« se vrednost zapiše v »P01«, pod polje »M4« pa v »M01«. Če gre za izplačilo Dela plače iz poslovne uspešnosti, ki ni vezana na prisotnost delavca in bi se na iREK poročalo pod polji »A062-P04« ter »M4-M05«, morate v meniju 5.6 Nastavitev izpisov, obrazcev na zavihku 5. M4 popraviti dve formuli. V vrstici »Znesek ostalih dohodkov (formula)« je potrebno VP dodan preko čarodeja za izplačilo poslovne uspešnosti, izločiti. Na koncu obstoječe formule dodate »-B276« oziroma če imamo izplačilo tudi nad Uredbo »-B275-B276«. V vrstico »Del plače za poslovno uspešnost, ki ni vezana na prisotnost delavca (formula)« pa ta isti del formule vpišete »B276« oziroma če imamo izplačilo tudi nad Uredbo »B275+B276«.

# Web uporabniki in Vasco podpora

Vse **Web uporabnike in predvsem računovodske servise**, ki ponujajo **Vasco.web** svojim strankam, bi želeli spomniti, da ima uporabnik za **mesečni strošek 15,00 EUR neto** za en sočasen dostop, na voljo **7 minut Vasco podpore**. To pomeni da web uporabnik lahko za pomoč pokliče direktno v podjetje Vasco. V primeru prekoračitve kvote mesečne podpore, se le-ta plača po ceni 50,00 EUR neto za posamezno uro. Minimalni obračunski interval na nivoju meseca je 30 minut, torej 25,00 EUR neto.

## Morda niste vedeli ...

- V programu **GKW** v meniju za uvoz bančnih izpiskov (meni 1.A) najdete gumb **Stanje TRR na konto kartici**, ki prikaže konto kartico konta za TRR.
- **Glavna knjiga** je v meniju 3.1.1 Konto kartica na ekran dobila gumb **Ogled opombe partnerja**. Opombo vnesete v šifrantu partnerjev (meni 5.2.1) na popravljanju partnerja na zavihku **2. Ostalo**.
- V programu Plače je pri Izpisu zahtevka za refundacije, meni 1.5.9, dodan parameter »Izpis zahtevka (priloga) brez številke, priimka in imena zavarovane osebe«. Konkretno MOL je zahteval od vrtcev da poleg zahtevka za mesečno povračilo stroškov, priložijo tudi Zahtevek za refundacijo a brez osebnih podatkov.
- Program KPFW je bil nadgrajen, da pri prenosu eRačun iz UJP predala prebere tudi ostale eDokumente (ePredračun, eIOP in eOpomin).

Šenčur, december 2018

VASCO d.o.o. Floral Famar